## Micro Learning Video: CCC Confirmation of Interpretation Factors

In this video, you will learn how to review and verify the interpretation factors of a specimen.

- 1. Click the Accession # in the Specimens list view to open a specimen record.
- 2. Click the Pregnancy Information tab.
- Next, validate the Patient Interpretation Factors. Click the checkbox next to each field to validate it.
- Next, validate the Case Interpretation Factors.
  Click the checkbox next to each field to validate it.
- 5. Next, validate the Specimen Interpretation Factors. Click the checkbox next to each field to validate it
- 6. Click Save.
- 7. Alternatively, click Save & Close.